## Anmeldung zum Stadtradeln – Anleitung

## 🗞 STADTRADELN

1. **Anmeldung**: Mit bestehendem Konto anmelden oder unter der Website <u>STADTRADELN - Regensburg</u> registrieren.

Grüner Bottom "Hier registrieren"

- 2a) Kommune auswählen (Bayern > Stadt, Regensburg)
- 2b) Vorhandenem Team beitreten (> Universität Regensburg) Alternativ: Trete dem Team UR direkt per Link bei:

https://www.stadtradeln.de/index.php?id=171&L=0&team\_preselect=8291 2c) Anmeldung mit Vor- und Nachnamen, Geburtsdatum, E-Mail und ein Passwort.

2d) Unterteam erstellen: Im Bereich "Mein Team" im oberen Feld auf Team Optionen klicken und Neues Unterteam auswählen z.B. Verwaltung, Studierende,..).

**Tipp:** Sie müssen nicht Ihren vollständigen Namen im UR-Team angeben (es besteht die Möglichkeit nur die eigenen Initialen anzeigen zu lassen) und auch Ihre geradelten km können Sie verbergen.

2e) Nach Bestätigung per E-Mail ist ihre Registrierung abgeschlossen.

- 2. **Das Portal:** Nach erneutem Log-In bietet das Portal einen Überblick über den individuellen Kilometerstand, das Ranking und die kg CO2 Vermeidung.
- 3. **Eintragung:** Mit Beginn des Aktionszeitraums (17. Mai bis 6. Juni 2025) können die persönlichen (geschätzten) gefahrenen Kilometer eingetragen werden. Über die App können die Kilometer automatisch gezählt werden. Frist für die nachträglichen Einträge ist der 13. Juni. Weitere Infos gibt es <u>hier</u>.

Viel Erfolg wünscht euer Green Office Team!